MaryLand DEPARTMENT OF TRANSPORTATION MOTOR VEHICLE ADMINISTRATION

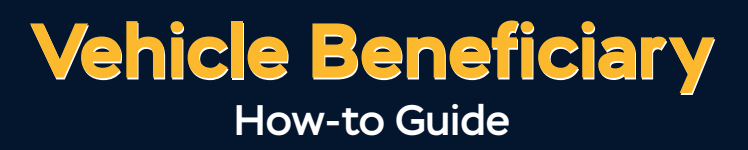

A vehicle owner can designate a beneficiary to receive ownership of a Maryland-titled vehicle upon their death, simplifying passing your vehicle on to a loved one.

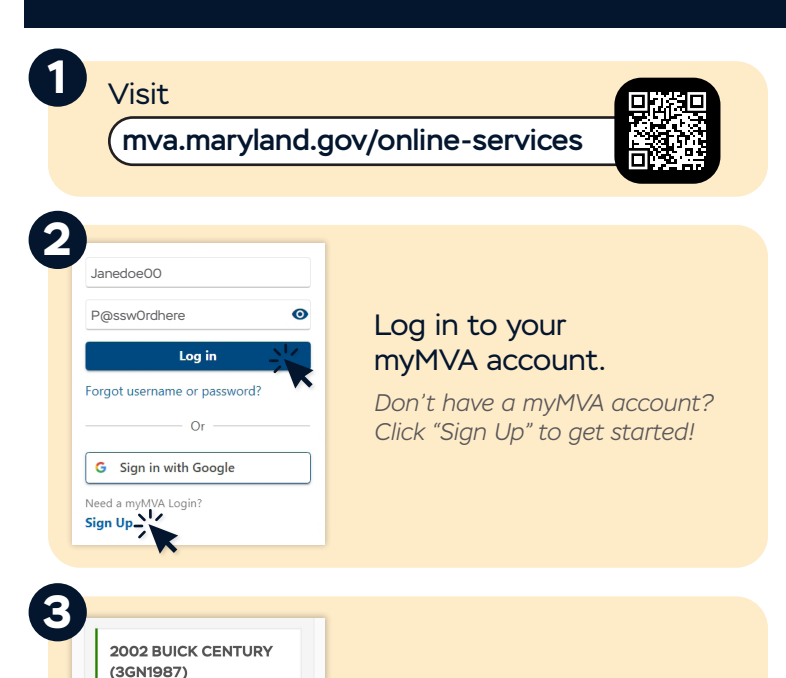

Scroll to find the vehicle you would like to designate a beneficiary for, then click on "More Options."

### More Vehicle Actions

Δ

5

Titling and Ownership

Registration Expires: Feb-28-2026

Status Valid

> View Registration Card

Request VEIF Request VEIP Extension

Order Replacement Sticker > Request Duplicate Title

Vehicle Emission Due Date: Aug-27-2025

- Order a new title or designate a beneficiary for this vehicle.

- Request Duplicate True Designate Vehicle Beneficiary

### Under "Titling and Ownership," click "Designate Vehicle Beneficiary."

### Vehicle Beneficiary

You have chosen to add, delete, or change a eneficiary to a vehicle. Important notes for his transaction: This transaction will void any previously issued titles.

This form must be completed in full prior to the death of the vehicle owner.

### What You Need

To update your vehicle beneficiary, you must have the following information: Title Number

- Owner Driver's License/ID Number
- Owner Date of Birth

Application Fee - \$20 (Fee is non-refundable) Credit card or electronic checks are accepted

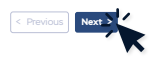

Proceed with the next few screens to verify your name, vehicle information, & contact information. Then click "Next."

## Instructions continue inside –

instructions continued...

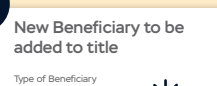

| Individual              | ~      |
|-------------------------|--------|
| Relationship to Owner   | ×      |
| Surviving Spouse        | ~      |
| Beneficiary DOB         |        |
| 08-Jan-1960             |        |
| Beneficiary Last Name   |        |
| Doe                     |        |
| Beneficiary First Name  |        |
| John                    |        |
| Beneficiary Middle Name |        |
| Albert                  |        |
| Beneficiary Suffix      |        |
| Junior                  | ~      |
| < Previous              | Next > |

Select the type of beneficiary you'd like to add.

Then, fill in the information for the beneficiary & click "Next."

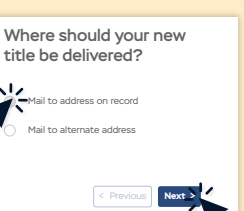

Confirm where you'd like your new title delivered. You can mail to your address on file or choose an alternate address, then click "Next."

#### Summary

Please review the information below before submitting, if changes are needed, click the previous button below to navigate to previous section. Beneficiary Type: Individual Beneficiary Relationship: Surviving Spouse Beneficiary Date of Birth: 1/8/1960

< Previous Submit

Beneficiary First Name: John

Beneficiary Last Name: Doe

Review the Summary to confirm all information. If information is correct, click "Next."

### Confirm Submission

yie false or fictitious information to obtain pervale from the Maryland Department of fransportation Motor Vehicle Administration. certity under penalty of perjury that the information stated herein is true and correct to the best of my knowledge, information and elief and anyone who provides or certifies to false or fictitious statement or information arenin may be prosecuted and/or have his or en license and or approval canceled.

< Previous Add

# Confirm your submission by clicking "Add to Cart."

You will be charged \$20 for an updated title to complete this process.

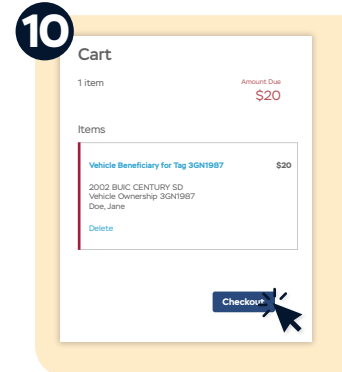

## Press "Checkout" to complete payment.

Be sure to click "Next" on the Payment Authorization page, and click "Pay" on the Confirm Order page to be redirected to the MVA's payment screen. Once you complete payment, you will receive an email with your confirmation and receipt.

For assistance or issues: 410-768-7000 • feedback.mva.maryland.gov